# **KPS-6000** series

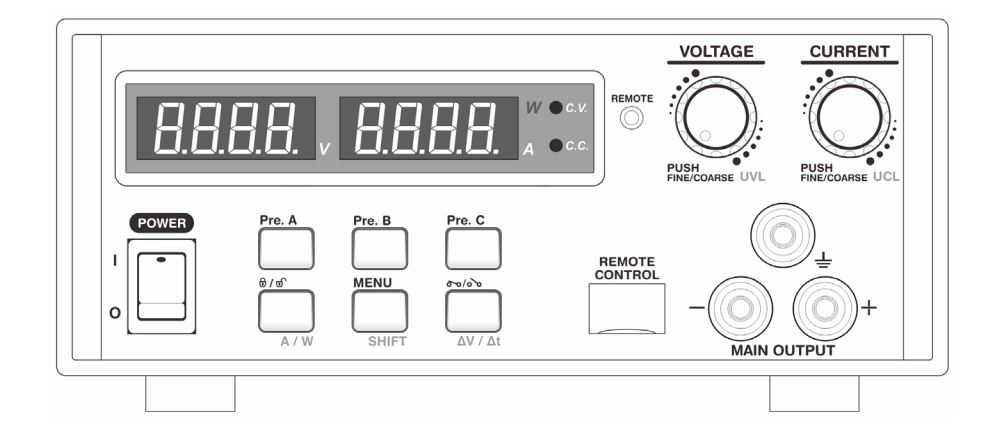

## REMOTE PROGRAMMABLE POWER SUPPLY WITH ETHERNET NETWORK CONNECTIVITY DC WAVE FORM GENERATOR 3 SELECTABLE VOLTAGE & CURRENT RANGES

## **USER MANUAL**

REV.3 2023-12 7673-6600-0002

## **Table of Contents**

| 1. | PRECAUTIONS                                                | 3       |  |  |
|----|------------------------------------------------------------|---------|--|--|
|    | 1.1 Warning:                                               | 3       |  |  |
|    | 1.2 Caution:                                               | 3       |  |  |
|    | 1.3 Copy Right                                             | 3       |  |  |
|    | 1.4 Operation Environmental Condition:                     | 4       |  |  |
| 2. | ACCESSORIES                                                | 4       |  |  |
| 3. | INTRODUCTION                                               | 4       |  |  |
| 4. | SPECIFICATIONS                                             | 5 - 9   |  |  |
| 5. | INDICATORS and CONTROLS                                    | 10 - 11 |  |  |
|    | 5.1 Back Panel                                             | 12      |  |  |
| 6. | OPERATION PROCEDURES                                       | 12      |  |  |
|    | 6.1 Adjusting Output Voltage and Current                   | 12      |  |  |
|    | 6.2 Upper Voltage and Current Limit Adjustment             | 13      |  |  |
|    | 6.3 Select and Adjust 3 Preset Value of Voltage and Currer | nt 14   |  |  |
|    | 6.4 Output ON/OFF (Include Power up ON/OFF Setting)        | 14      |  |  |
|    | 6.5 Lock/Unlock of Front Panel                             | 15      |  |  |
|    | 6.6 Watt-meter and Amp-meter Selection                     | 15      |  |  |
|    | 6.7 Ramp UP/DOWN Generator                                 | 16 - 21 |  |  |
|    | 6.8 Factory Reset                                          | 21      |  |  |
|    | 6.9 Remote Control Interface Selection                     | 22      |  |  |
|    | 6.10 Change Display Brightness                             | 22      |  |  |
|    | 6.11 Voltage and Current setting Timeout Time              | 23      |  |  |
| 7. | MENU FLOW                                                  | 24      |  |  |
| 8. | ANALOGUE REMOTE CONTROL MODE                               |         |  |  |
| 9. | REMOTE SENSING 28                                          |         |  |  |

## 1. PRECAUTIONS

Keep this manual in a safe place for quick reference at all times.

This manual contains important safety and operation instructions for correct use of the power supply. Read through the manual and pay special attention to the markings and labels of this unit and equipment to be connected.

Pay special attention to these two types of notices used in this manual

## 1.1 Warning:

Failure to observe this warning may cause injury to persons and damage to power supply or connected equipment.

- 1. Do not use this power supply near water.
- 2. Do not operate or touch this power supply with wet hands.
- 3. Do not open the casing of the power supply when it is connected to ac mains.
- 4. Refer all servicing to qualified service personnel only.
- 5. Before replacing the AC fuse find out and clear up the cause first.
- 6. Replace the AC fuse with the same type and rating as the original fuse.

## 1.2 Caution:

Failure to observe this warning may result in damage to equipment and Improper functioning of the power supply.

- 1. Use a grounded 3 pin AC source.
- 2. This unit is for indoor use only.
- 3. Do not operate or place this unit in a humid, dusty, in direct sunlight location or near any heat source.
- 4. Before plugging into local AC mains, check with the rating label at the back of the unit.
- 5. Do not block any ventilation openings of the unit.
- 6. This unit must be used within the specified rating, regular excessive continuous over loading may cause damage to the power supply.
- 7. The gauge size of input power cable must be at least 0.75mmsq and the total length of power cable must not exceed 3m.

## 1.3 Copy Right

All rights reserved. No part of this publication may be reproduced, or transmitted in any form or by any means without the written permission from Manson Engineering Industrial Ltd. Changes in the manual. Manson Engineering Industrial Ltd. has the right to update and change the content of this manual without any notice and obligation.

## **1.4 Operation Environmental Condition:**

10-80% R.H. Altitude up to 2000m Installation category: CAT 2 Pollution degree: 2 Mains supply voltage fluctuation up to ±10% of the specified operating voltage.

## 2. ACCESSORIES

- a. AC Power cord
- b. CDROM include user manual, USB driver and PC control software
- c. Output cable with right angle safety plug and crocodile clip
- d. USB cable

## 3. INTRODUCTION

This KPS series of switching mode remote programming power supplies provide power test wave forms from the versatile 10 Steps generator which can simulate common test conditions for electronic devices. In addition to the supplied USB communication interface, an optional Ethernet interface card allows users to configure, control, or monitor basic power supply settings over the internet. KPS uses SCPI (Standard Commands of Programmable Instruments) syntax for easy system integration with test equipment. 4-digits display provide 10mV and 10mA resolution. Three user adjustable presets of voltage and current values can be saved for quick recall from the front panel buttons. User adjustable upper voltage and current limits make it extra safe for delicate and sensitive test piece. Output On-Off button and the Key Lock button allow safe and convenient operation. Analogue Remote Control of voltage, current and Output On-Off provide additional flexibility in the control of the power supply. It is ideal for laboratory, university, work shop, production, quality control and advanced DIY applications.

## 4. SPECIFICATIONS

| Models                             | KPS-6100                                         | KPS-6102              | KPS-6104  |  |
|------------------------------------|--------------------------------------------------|-----------------------|-----------|--|
| OUTPUT                             |                                                  |                       |           |  |
| Variable Output Voltage            | 1 - 18VDC                                        | 1 - 36VDC             | 1 - 60VDC |  |
| Variable Output Current            | 0 - 10A                                          | 0 - 5A                | 0 - 2.5A  |  |
| VOLTAGE REGULATION                 |                                                  |                       |           |  |
| Load (10-90% Rated Current)        | ≤50mV                                            |                       |           |  |
| Line (180-264VAC Variation)        | ≤20mV                                            |                       |           |  |
| CURRENT REGULATION                 |                                                  |                       |           |  |
| Load (10-90% Rated Voltage)        | ≤100mA                                           |                       |           |  |
| Line (180-264VAC Variation)        | ≤50mA                                            |                       |           |  |
| RIPPLE & NOISE                     |                                                  |                       |           |  |
| Ripple & Noise (r.m.s.) Voltage    | ≤5mV                                             |                       | •         |  |
| Ripple & Noise (peak-peak) Voltage | ≤50mV                                            | ≤50mV                 | ≤100mV    |  |
| Switching Frequency                | 100 - 120KHz                                     |                       |           |  |
| Tracking Over Voltage Protections  | $O/P \le 10V$ : set voltage +1V                  |                       |           |  |
|                                    | O/P > 10V: set voltage x100%                     |                       |           |  |
| METER TYPE & ACCURACY              |                                                  |                       |           |  |
| Voltage Meter                      | 4 Digit LED Display $\pm$                        | (0.2% +3 counts)      |           |  |
| Current Meter                      | 4 Digit LED Display $\pm$                        | (0.2% +3 counts)      |           |  |
|                                    |                                                  |                       |           |  |
| Input Voltage                      | 90 - 264V~ 50Hz                                  | 1                     |           |  |
| Full Load Input Current (230VAC)   | 1.1A                                             | 1.1A                  | 0.95A     |  |
| Efficiency                         | ≥ <b>82%</b>                                     | ≥82%                  | ≥82%      |  |
| Power Factor Control               | >95                                              |                       |           |  |
| Cooling Method                     | Thermostatic Control Fan From Zero to Full Speed |                       |           |  |
| Protections                        | Overload, Short Circuit by Constant Current,     |                       |           |  |
|                                    | Output Tracking Ove                              | r Voltage, Over Tempe | rature    |  |
| Standard Communication Port        | USB 2.0                                          |                       |           |  |
| Optional Interface                 | Ethernet, Factory or User Install                |                       |           |  |
| Special Features                   | 3 User defined V & I preset,                     |                       |           |  |
|                                    | Analogue Remote Control V, I and Output ON/OFF   |                       |           |  |
| Preset Cycle Programming           | 10 steps Waveform 0                              | Generator Max. Preset | Cycle 999 |  |
| Approvals                          | CE EMC: EN 55011 ; LVD: EN 61010                 |                       |           |  |
| Dimensions (WxHxD)                 | 200x90x247mm ; 7.9x3.5x9.7inch                   |                       |           |  |
| Weight                             | Approx. 2.4kgs ; 5.2l                            | bs                    |           |  |

\*All values are based on the Standard ambient Temperature 25°C and Pressure 0.1Mpa.

| Models                             | KPS-6200                                         | KPS-6202              | KPS-6204  |  |
|------------------------------------|--------------------------------------------------|-----------------------|-----------|--|
| OUTPUT                             |                                                  |                       | •         |  |
| Variable Output Voltage            | 1 - 18VDC                                        | 1 - 36VDC             | 1 - 60VDC |  |
| Variable Output Current            | 0 - 20A                                          | 0 - 10A               | 0 - 5A    |  |
| VOLTAGE REGULATION                 |                                                  |                       |           |  |
| Load (10-90% Rated Current)        | ≤50mV                                            |                       |           |  |
| Line (180-264VAC Variation)        | ≤20mV                                            |                       |           |  |
| CURRENT REGULATION                 | 1                                                |                       |           |  |
| Load (10-90% Rated Voltage)        | ≤100mA                                           |                       |           |  |
| Line (180-264VAC Variation)        | ≤50mA                                            |                       |           |  |
| RIPPLE & NOISE                     | 1                                                |                       |           |  |
| Ripple & Noise (r.m.s.) Voltage    | ≤5mV                                             |                       | •         |  |
| Ripple & Noise (peak-peak) Voltage | ≤50mV                                            | ≤50mV                 | ≤100mV    |  |
| Switching Frequency                | 100 - 120KHz                                     |                       |           |  |
| Tracking Over Voltage Protections  | $O/P \le 10V$ : set voltage                      | ge +1V                |           |  |
|                                    | O/P > 10V: set voltage x100%                     |                       |           |  |
| METER TYPE & ACCURACY              |                                                  |                       |           |  |
| Voltage Meter                      | 4 Digit LED Display $\pm$                        | (0.2% +3 counts)      |           |  |
| Current Meter                      | 4 Digit LED Display $\pm$                        | (0.2% +3 counts)      |           |  |
|                                    |                                                  |                       |           |  |
| Input Voltage                      | 90 - 264V~ 50Hz                                  | r                     | 1         |  |
| Full Load Input Current (230VAC)   | 2.2A                                             | 2.2A                  | 1.8A      |  |
| Efficiency                         | ≥83%                                             | ≥84%                  | ≥85%      |  |
| Power Factor Control               | >95                                              |                       |           |  |
| Cooling Method                     | Thermostatic Control Fan From Zero to Full Speed |                       |           |  |
| Protections                        | Overload, Short Circuit by Constant Current,     |                       |           |  |
|                                    | Output Tracking Ove                              | r Voltage, Over Tempe | rature    |  |
| Standard Communication Port        | USB 2.0                                          |                       |           |  |
| Optional Interface                 | Ethernet, Factory or                             | User Install          |           |  |
| Special Features                   | 3 User defined V & I                             | preset,               |           |  |
|                                    | Analogue Remote Control V, I and Output ON/OFF   |                       |           |  |
| Preset Cycle Programming           | 10 steps Waveform 0                              | Generator Max. Preset | Cycle 999 |  |
| Approvals                          | CE EMC: EN 55011 ; LVD: EN 61010                 |                       |           |  |
| Dimensions (WxHxD)                 | 200x90x247mm ; 7.9                               | 9x3.5x9.7inch         |           |  |
| Weight                             | Approx. 2.4kgs ; 5.2l                            | bs                    |           |  |

| Models                             | KPS-6300                                         | KPS-6302                 | KPS-6304  |  |
|------------------------------------|--------------------------------------------------|--------------------------|-----------|--|
| OUTPUT                             |                                                  |                          |           |  |
| Variable Output Voltage            | 1 - 16VDC                                        | 1 - 32VDC                | 1 - 60VDC |  |
| Variable Output Current            | 0 - 30A                                          | 0 - 15A                  | 0 - 8A    |  |
| VOLTAGE REGULATION                 | •                                                |                          |           |  |
| Load (10-90% Rated Current)        | ≤50mV                                            |                          |           |  |
| Line (180-264VAC Variation)        | ≤20mV                                            |                          |           |  |
| CURRENT REGULATION                 | •                                                | -                        | •         |  |
| Load (10-90% Rated Voltage)        | ≤150mA                                           | ≤100mA                   | ≤100mA    |  |
| Line (180-264VAC Variation)        | ≤50mA                                            |                          |           |  |
| RIPPLE & NOISE                     | •                                                |                          |           |  |
| Ripple & Noise (r.m.s.) Voltage    | ≤5mV                                             |                          | -         |  |
| Ripple & Noise (peak-peak) Voltage | ≤50mV                                            | ≤50mV                    | ≤100mV    |  |
| Switching Frequency                | 100 - 120KHz                                     |                          |           |  |
| Tracking Over Voltage Protections  | $O/P \le 10V$ : set voltage                      | ge +1V                   |           |  |
|                                    | O/P > 10V: set voltage x100%                     |                          |           |  |
| METER TYPE & ACCURACY              |                                                  |                          |           |  |
| Voltage Meter                      | 4 Digit LED Display $\pm$                        | (0.2% +3 counts)         |           |  |
| Current Meter                      | 4 Digit LED Display $\pm$                        | (0.2% +3 counts)         |           |  |
|                                    |                                                  |                          |           |  |
| Input Voltage                      | 180 - 264V~ 50Hz (o                              | r on request)            |           |  |
| Full Load Input Current (230VAC)   | 2.6A                                             | 2.6A                     | 2.6A      |  |
| Efficiency                         | ≥84%                                             | ≥85%                     | ≥85%      |  |
| Power Factor Control               | >95                                              | >95                      |           |  |
| Cooling Method                     | Thermostatic Control Fan From Zero to Full Speed |                          |           |  |
| Protections                        | Overload, Short Circo                            | uit by Constant Curren   | t,        |  |
|                                    | Output Tracking Ove                              | r Voltage, Over Tempe    | rature    |  |
| Standard Communication Port        | USB 2.0                                          |                          |           |  |
| Optional Interface                 | Ethernet, Factory or                             | User Install             |           |  |
| Special Features                   | 3 User defined V & I                             | preset,                  |           |  |
|                                    | Analogue Remote Co                               | ontrol V, I and Output ( | ON/OFF    |  |
| Preset Cycle Programming           | 10 steps Waveform 0                              | Generator Max. Preset    | Cycle 999 |  |
| Approvals                          | CE EMC: EN 55011 ; LVD: EN 61010                 |                          |           |  |
| Dimensions (WxHxD)                 | 200x90x292mm ; 7.9                               | x3.5x11.5inch            |           |  |
| Weight                             | Approx. 3kgs ; 6.6lbs                            |                          |           |  |

| Models                             | KPS-6400                                         | KPS-6402              | KPS-6404  |  |
|------------------------------------|--------------------------------------------------|-----------------------|-----------|--|
| OUTPUT                             |                                                  |                       | •         |  |
| Variable Output Voltage            | 1 - 16VDC                                        | 1 - 32VDC             | 1 - 60VDC |  |
| Variable Output Current            | 0 - 40A                                          | 0 - 20A               | 0 - 10A   |  |
| VOLTAGE REGULATION                 |                                                  |                       |           |  |
| Load (10-90% Rated Current)        | ≤50mV                                            |                       |           |  |
| Line (180-264VAC Variation)        | ≤20mV                                            |                       |           |  |
| CURRENT REGULATION                 | -                                                | -                     | •         |  |
| Load (10-90% Rated Voltage)        | ≤150mA                                           | ≤100mA                | ≤100mA    |  |
| Line (180-264VAC Variation)        | ≤50mA                                            |                       |           |  |
| RIPPLE & NOISE                     | 1                                                |                       |           |  |
| Ripple & Noise (r.m.s.) Voltage    | ≤5mV                                             |                       | •         |  |
| Ripple & Noise (peak-peak) Voltage | ≤50mV                                            | ≤50mV                 | ≤100mV    |  |
| Switching Frequency                | 65 - 85KHz                                       |                       |           |  |
| Tracking Over Voltage Protections  | $O/P \le 10V$ : set voltage                      | ge +1V                |           |  |
|                                    | O/P > 10V: set voltage x100%                     |                       |           |  |
| METER TYPE & ACCURACY              |                                                  |                       |           |  |
| Voltage Meter                      | 4 Digit LED Display $\pm$                        | (0.2% +3 counts)      |           |  |
| Current Meter                      | 4 Digit LED Display $\pm$                        | (0.2% +3 counts)      |           |  |
|                                    |                                                  |                       |           |  |
| Input Voltage                      | 180 - 264V~ 50Hz (o                              | r on request)         | 1         |  |
| Full Load Input Current (230VAC)   | 3.5A                                             | 3.5A                  | 3.2A      |  |
| Efficiency                         | ≥84%                                             | ≥85%                  | ≥87%      |  |
| Power Factor Control               | >95                                              |                       |           |  |
| Cooling Method                     | Thermostatic Control Fan From Zero to Full Speed |                       |           |  |
| Protections                        | Overload, Short Circuit by Constant Current,     |                       |           |  |
|                                    | Output Tracking Ove                              | r Voltage, Over Tempe | rature    |  |
| Standard Communication Port        | USB 2.0                                          |                       |           |  |
| Optional Interface                 | Ethernet, Factory or                             | User Install          |           |  |
| Special Features                   | 3 User defined V & I                             | preset,               |           |  |
|                                    | Analogue Remote Control V, I and Output ON/OFF   |                       |           |  |
| Preset Cycle Programming           | 10 steps Waveform 0                              | Generator Max. Preset | Cycle 999 |  |
| Approvals                          | CE EMC: EN 55011;                                | LVD: EN 61010         |           |  |
| Dimensions (WxHxD)                 | 200x90x292mm ; 7.9                               | 0x3.5x11.5inch        |           |  |
| Weight                             | Approx. 3kgs ; 6.6lbs                            |                       |           |  |

| Models                             | KPS-6600                                         | KPS-6602                 | KPS-6604   |  |
|------------------------------------|--------------------------------------------------|--------------------------|------------|--|
| OUTPUT                             |                                                  |                          |            |  |
| Variable Output Voltage            | 1 - 16VDC                                        | 1 - 32VDC                | 1 - 60VDC  |  |
| Variable Output Current            | 0 - 60A                                          | 0 - 30A                  | 0 - 15A    |  |
| VOLTAGE REGULATION                 | -                                                |                          |            |  |
| Load (10-90% Rated Current)        | ≤50mV                                            |                          |            |  |
| Line (180-264VAC Variation)        | ≤20mV                                            |                          |            |  |
| CURRENT REGULATION                 | 0                                                | 1                        | 1          |  |
| Load (10-90% Rated Voltage)        | ≤200mA                                           | ≤150mA                   | ≤100mA     |  |
| Line (180-264VAC Variation)        | ≤50mA                                            |                          |            |  |
| RIPPLE & NOISE                     | 0                                                |                          |            |  |
| Ripple & Noise (r.m.s.) Voltage    | ≤5mV                                             | 1                        | 1          |  |
| Ripple & Noise (peak-peak) Voltage | ≤50mV                                            | ≤50mV                    | ≤100mV     |  |
| Switching Frequency                | 65 - 85KHz                                       |                          |            |  |
| Tracking Over Voltage Protections  | O/P $\leq$ 10V: set voltage                      | ge +1V                   |            |  |
|                                    | O/P > 10V: set voltage                           | ge x100%                 |            |  |
| METER TYPE & ACCURACY              |                                                  |                          |            |  |
| Voltage Meter                      | 4 Digit LED Display $\pm$                        | (0.2% +3 counts)         |            |  |
| Current Meter                      | 4 Digit LED Display $\pm$                        | (0.2% +3 counts)         |            |  |
|                                    | Γ                                                |                          |            |  |
| Input Voltage                      | 180 - 264V~ 50Hz (o                              | r on request)            | I          |  |
| Full Load Input Current (230VAC)   | 5.0A                                             | 4.9A                     | 4.5A       |  |
| Efficiency                         | ≥86.5%                                           | ≥89%                     | ≥87%       |  |
| Power Factor Control               | >95                                              |                          |            |  |
| Cooling Method                     | Thermostatic Control Fan From Zero to Full Speed |                          |            |  |
| Protections                        | Overload, Short Circo                            | uit by Constant Curren   | t <i>,</i> |  |
|                                    | Output Tracking Ove                              | r Voltage, Over Tempe    | rature     |  |
| Standard Communication Port        | USB 2.0                                          | ſ                        | 1          |  |
| Remote Sensing                     | Yes                                              | No                       | No         |  |
| Optional Interface                 | Ethernet, Factory or                             | User Install             |            |  |
| Special Features                   | 3 User defined V & I                             | preset,                  |            |  |
|                                    | Analogue Remote Co                               | ontrol V, I and Output ( | ON/OFF     |  |
| Preset Cycle Programming           | 10 steps Waveform 0                              | Generator Max. Preset    | Cycle 999  |  |
| Approvals                          | CE EMC: EN 55011 ;                               | LVD: EN 61010            |            |  |
| Dimensions (WxHxD)                 | 200x90x332mm ; 7.9                               | 9x3.5x13inch             |            |  |
| Weight                             | Approx. 3kgs ; 6.6lbs                            |                          |            |  |

## 5. INDICATORS and CONTROLS

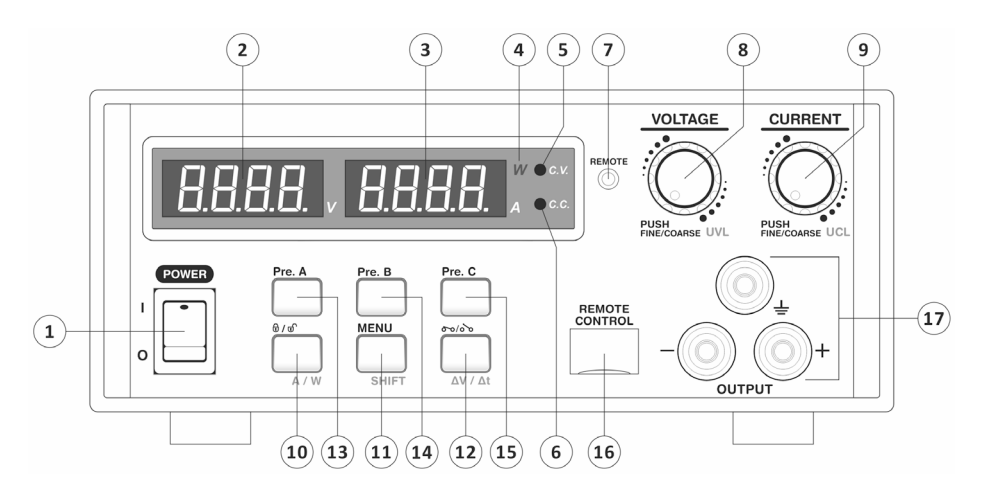

#### 1. Main Power Switch

The main power of power supply. Switch to I position to power on the power supply and switch to O position to power off the power supply.

- 2. Volt. Meter
- 3. Amp. Meter

## 4. Power Indicator

Indicate the right part 4 digits LED is watt-meter. The display is showing actual output Power value.

#### 5. Constant Voltage Mode Indicator

Indicate the Power Supply is working in Constant Voltage mode. The output voltage of power supply is remains constant at the set voltage in this mode. The power supply will be working in this mode while the loading current is least than the set current.

#### 6. Constant Current Mode Indicator

Indicate the Power Supply is working in Constant Current mode. The output current of power supply is remains constant at the set current provided that the loading is sufficient to draw current equal to or larger than set current.

## 7. Remote Control Indicator

Indicate the Power Supply is under remote control. Whenever you connection power supply using control software through USB or Ethernet or Analog remote control. This LED will be ON.

#### 8. Voltage Adjust Knob

This knob is for output Voltage setting and UVL adjustment

#### 9. Current Adjust Knob

This knob is for output Current and UCL adjustment

## 10. Lock & A/W Selection Button

Press this button to LOCK and UNLOCK the keypad and knobs. This button ON indicate the keypad and knobs are being locked. When using with SHIFT key on, it is used to select the right hand side display operate as watt-meter or amp-meter.

## 11. MENU & SHIFT Button

Long press this button to enter menu mode. The display show dvdt indicate the power supply is in menu mode.

Short press this button and it light on to indicate shift key ready. Then the second function of related buttons will be used. The second function of buttons include  $\Delta V/\Delta t$ , A/W, UVL, UCL.

## 12. Output ON/ OFF & Ramp UP/ DOWN Program Running Button

Press this button to switch the output ON and OFF. This button ON indicate the output is ON. When using with SHIFT key on, it will start ramp up/ ramp down program (Refer to Ramp Up/ Ramp Down generator section)

#### 13. Preset A Button

Indicate Preset A is selected, the output voltage and current will set preset A value.

#### 14. Preset B Button

Indicate Preset B is selected, the output voltage and current will set preset B value.

#### 15. Preset C Button

Indicate Preset C is selected, the output voltage and current will set preset C value.

#### 16. USB Remote Control Port

17. Output Terminal

## 5.1 Back Panel

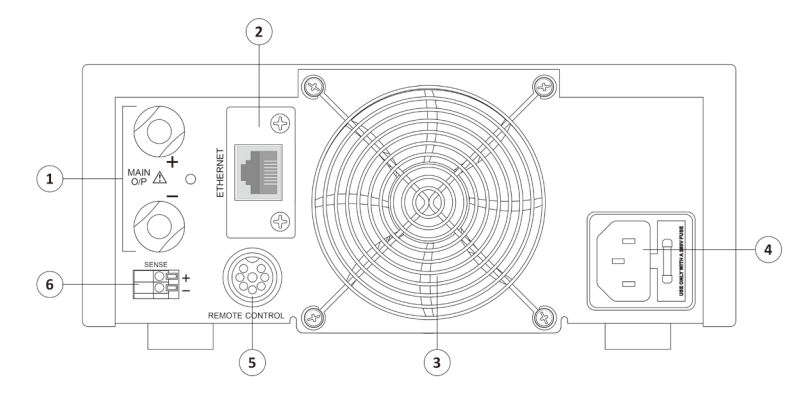

- 1. Main Output Terminal (only for 6300, 6400, 6600, 6602)
- 2. Optional Ethernet Card (Manson model AEN-8102)
- 3. Cooling Fan
- 4. AC Input Socket
- 5. Analogue Remote Control Port (More details please refer to section 8)
- 6. Remote Sense Terminal (for model KPS-6600 only) Warning! Shorting the remote sensing terminal or connect sensing terminal in reverse polarity will damage the power supply.

### 6. OPERATION PROCEDURES

6.1 Adjusting Output Voltage and Current

#### Adjust Output Voltage

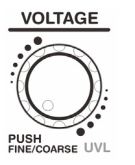

Rotate Voltage Knob clockwise to INCREASE output voltage. Rotate Voltage Knob anti-clockwise to REDUCE output voltage. Press Voltage knob to switch between COARSE and FINE adjustment. When press the knob the digit will been high-lighted for adjust.

#### **Adjust Output Current**

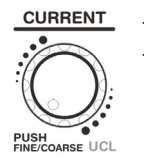

Rotate Current Knob clockwise to increase output current. Rotate Current Knob anti-clockwise to reduce output current. Press Current knob to switch between COARSE and FINE adjustment. When press the knob the digit will been high-lighted for adjust.

## 6.2 Upper Voltage and Current Limit Adjustment

## Upper Voltage Limit (UVL)

The Upper Voltage Limit is feature to let user to set maximum value for voltage adjustment. This feature can help to prevent accidentally adjust to very high output voltage to cause damage on object under testing.

During increasing output voltage and hit the UVL, the display will show you alert as follow;

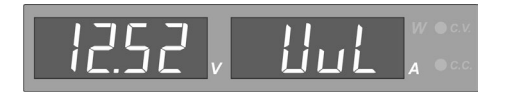

## Adjust Upper Voltage Limit

- The second function of Voltage knob is for UVL adjustment.
  - Press and the button will ON.
- Then press Voltage knob. The display will show as follow;

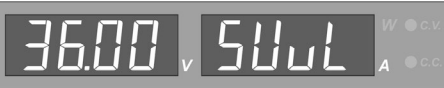

- Rotate Voltage knob to adjust the value.
- Press to confirm setting. If the new UVL value is lower than set voltage, it will show UVL Error alert.

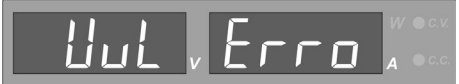

Just reduce the set Voltage to lower than the UVL value. Then the UVL Error will OFF.

## Upper Current Limit (UCL)

The Upper Current Limit is feature to let user to set maximum value for current adjustment. This feature can help to prevent accidentally to set load current too high to damage on object under test.

During increasing output current and hit the UCL, the display will show you alert as follow;

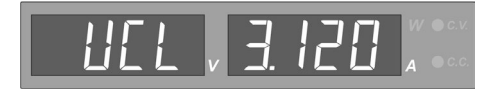

#### Adjust Upper Current Limit:

- The second function of Current knob is for UCL adjustment.
- Press and the button will ON.
- Then press Current knob. The display will show as follow;

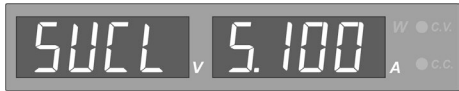

Rotate Current knob to adjust the value.

Press

to confirm setting. If the new UCL value is lower than set

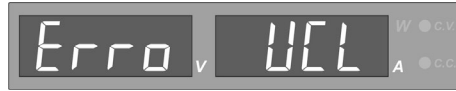

current, it will show UCL Error alert.

Just reduce the set current to lower than the UCL value. Then the UCL Error will OFF.

#### 6.3 Select and adjust 3 Preset Value of Voltage and Current

This power supply has 3 preset program of Voltage and Current value for quick recall to use.

To selection preset program, just press Pre1/ Pre2/ Pre3.

To adjust value of preset program. After preset program is selected, use Voltage and Current knob to adjust value for that preset program. The setting will be saved automatically.

The value can be reset to factory default in menu. (See Factory Reset Section).

#### 6.4 Output ON/OFF (Include power up ON/OFF setting)

The power has feature to switch output ON/OFF by pressing button.

The LED will ON when the output is ON. The display will show the actual output value of voltage and current/ watt.

#### Change Power Up output ON/OFF setting

The power up output ON/OFF status can be configured according to usage requirement. The default setting is output OFF when system power up. It has option to set SAME AS LAST STATUS. That means the output ON/OFF status will same as status before power off.

#### Steps to change setting;

MENU Press and hold Step 1 shift to enter menu. Step 2 Rotate Volt. knob to select PU menu. The display show Step 3 Press Volt. knob to enter PU setting. The display show Rotate Curr. knob to change setting to Step 4 The output is set to as same as last status. Step 5 Press volt. knob to confirm. to exit menu. Step 6 Press

#### 6.5 Lock/Unlock of Front Panel

a.

In case the front panel is locked, only the has function. Other buttons and knobs are being locked. The front panel will be locked in two conditions.

- Manually press to LOCK the front panel.
- b. The unit is under remote control by PC through USB or Ethernet or analog remote control.

#### 6.6 Watt-meter and Amp-meter selection

The lower part of 4 digit display can use as Watt-meter or Amp-meter. It can switch anytime.

- Press shift and the button will ON.
- Press to switch between Watt-meter and Amp-meter.
  W and A LED will ON alternatively.

## 6.7 Ramp Up/ Ramp Down Generator

The KPS series has function to generate waveform with ramp up and ramp down. It allow to set 10 steps of wave.

The Ramp Up/Ramp Down function can be done by both Remote Programming via USB interface to your PC and on panel manual programming. It is recommended to use Remote Programming for faster set up with visual wave forms and easy retrievals.

## Steps to setup ramp up/ ramp down wave;

- Step 1 Press and hold shift to enter menu.
- Step 2 Rotate Volt. knob to select dvdt menu. The display show

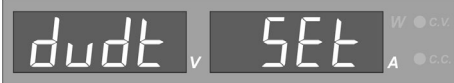

Step 3

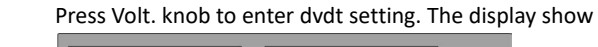

Step 4 Rotate Volt. knob to set items

Step 5Rotate Curr. knob to change value of set items.The below table show the available set items and value range for dvdt<br/>menu.

| Set item    | Description                                                                 | Value range                     |
|-------------|-----------------------------------------------------------------------------|---------------------------------|
| runp        | Number of steps to be use for wave form generation. Must start from step 1. | 2-10                            |
| rUN[        | Number of cycle to run for wave form                                        | 0 to 999<br>0 means run forever |
| P0 Iu P 10u | Step 1 to Step 10 Voltage setting (in V)                                    | 0 to 36V                        |
| P0 IA P I0A | Step 1 to Step 10 Current setting (in A)                                    | 0 to Max Current                |
| PO 1E P 10E | Step 1 to Step 10 run time length (in S)                                    | 0 to 600s                       |

Step 6 Press Volt. knob to back to menu mode.

Step 7 Press to confirm and exit menu.

## Steps to Run ramp up/ ramp down wave;

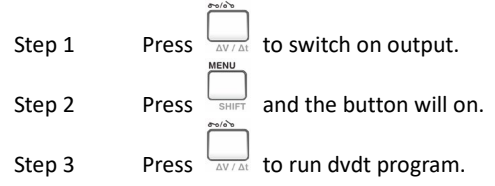

## Examples:

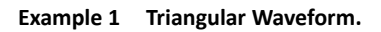

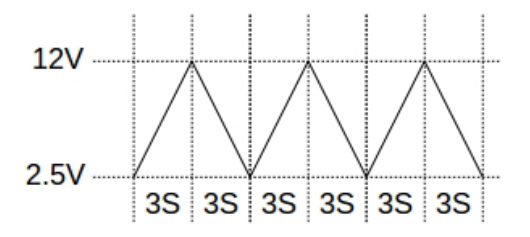

| Set item | Value | Explanation                                                                          |
|----------|-------|--------------------------------------------------------------------------------------|
| гUПР     | 2     | Set 2 steps to run. Step 1 and Step 2                                                |
| rUNC     | 3     | Run 3 cycle only                                                                     |
| PC lu    | 2.5   | Set Step 1 voltage to 2.5V                                                           |
| PO IA    | 5     | Set Step 1 current to 5A                                                             |
| PO IE    | 3     | Set Step 1 run time to 3s<br>(Ramp UP from step 1 voltage to step 2 voltage in 3s)   |
| P02u     | 12    | Set Step 2 voltage to 12V                                                            |
| PO2A     | 10    | Set Step 2 current to 10A                                                            |
| P02F     | 3     | Set Step 2 run time to 3s<br>(Ramp DOWN from step 2 voltage to step 1 voltage in 3s) |

Example 2 Saw-tooth Waveform.

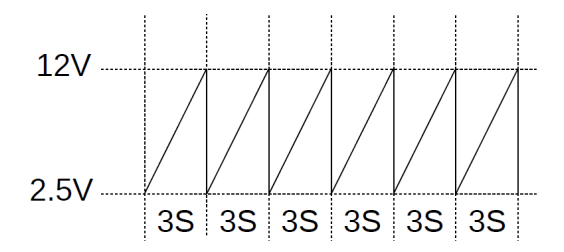

| Set item | Value | Explanation                                                                          |
|----------|-------|--------------------------------------------------------------------------------------|
| гUПР     | 2     | Set 2 steps to run. Step 1 and Step 2                                                |
| rUNC     | 6     | Run 6 cycle only                                                                     |
| P0  u    | 2.5   | Set Step 1 voltage to 2.5V                                                           |
| PC IA    | 5     | Set Step 1 current to 5A                                                             |
| PO IE    | 3     | Set Step 1 run time to 3s<br>(Ramp UP from step 1 voltage to step 2 voltage in 3s)   |
| P02u     | 12    | Set Step 2 voltage to 12V                                                            |
| PO2A     | 10    | Set Step 2 current to 10A                                                            |
| P02F     | 0     | Set Step 2 run time to 0s<br>(Edge DOWN from step 2 voltage to step 1 voltage in 0s) |

## Example 3 Rectangular Waveform

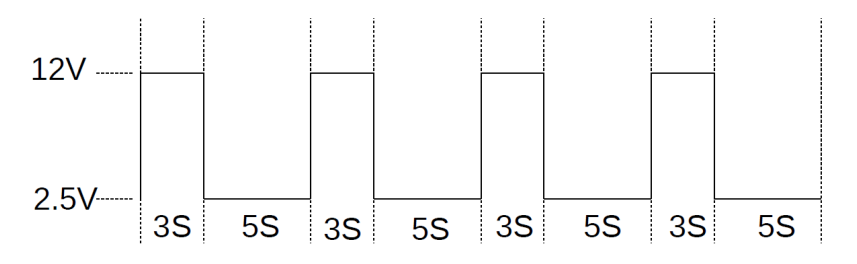

| Set item | Value | Explanation                                                                              |
|----------|-------|------------------------------------------------------------------------------------------|
| гUПР     | 4     | Set 4 steps to run. From Step 1 and Step 4                                               |
| гUПС     | 4     | Run 4 cycle only                                                                         |
| P0 Iu    | 2.5   | Set Step 1 voltage to 2.5V                                                               |
| PC IA    | 5     | Set Step 1 current to 5A                                                                 |
| PO IE    | 0     | Set Step 1 run time to 0s<br>(Edge UP from step 1 voltage to step 2 voltage in 0s)       |
| P02u     | 12    | Set Step 2 voltage to 12V                                                                |
| PO2A     | 10    | Set Step 2 current to 10A                                                                |
| P02F     | 3     | Set Step 2 run time to 3s<br>(Keep at 12V by 3s, since step 2 voltage = step 3 voltage)  |
| P03u     | 12    | Set Step 3 voltage to 12V                                                                |
| PO3A     | 7     | Set Step 3 current to 7A                                                                 |
| POBE     | 0     | Set Step 3 run time to 0s<br>(Edge DOWN from step 3 voltage to step 4 voltage in 0s)     |
| P04u     | 2.5   | Set Step 4 voltage to 2.5V                                                               |
| РОЧА     | 6.5   | Set Step 4 current to 6.5A                                                               |
| PO4F     | 5     | Set Step 4 run time to 5s<br>(Keep at 2.5V by 5s, since step 4 voltage = step 1 voltage) |

## Example 4 Irregular Waveform

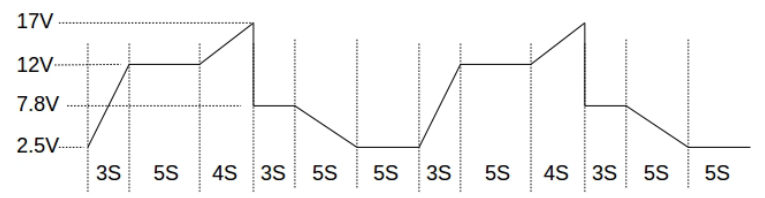

| Set item | Value | Explanation                                                                             |
|----------|-------|-----------------------------------------------------------------------------------------|
| rUNP     | 7     | Set 7 steps to run. Step 1 and Step 7                                                   |
| - ពប្រ   | 0     | Run forever                                                                             |
| PC lu    | 2.5   | Set Step 1 voltage to 2.5V                                                              |
| PC IA    | 5     | Set Step 1 current 5A                                                                   |
| PO IL    | 3     | Set Step 1 run time to 3s<br>(Ramp UP from step 1 voltage to step 2 voltage in 3s)      |
| P02u     | 12    | Set Step 2 voltage to 12V                                                               |
| P02A     | 10    | Set Step 2 current to 10A                                                               |
| POZE     | 5     | Set Step 2 run time to 5s<br>(Keep at 12V by 5s, since step 2 voltage = step 3 voltage) |
| P03u     | 12    | Set Step 3 voltage to 12V                                                               |
| P03A     | 7     | Set Step 3 current to 7A                                                                |
| POBE     | 4     | Set Step 3 run time to 4s<br>(Ramp UP from step 3 voltage to step 4 voltage in 4s)      |
| PCYu     | 17    | Set Step 4 voltage to 17V                                                               |
| POYA     | 6.5   | Set Step 4 current to 6.5A                                                              |
| РОЧЕ     | 0     | Set Step 4 run time to 0s<br>(Edge DOWN from step 4 voltage to step 5 voltage in 0s)    |
| POSu     | 7.8   | Set Step 5 voltage to 7.8V                                                              |
| POSA     | 9     | Set Step 5 current to 9A                                                                |
| POSE     | 3     | Set Step 5 run time to 3s<br>(Keep at 7.8V by 3s step 5 voltage = step 6 voltage)       |

| P06u | 7.8 | Set Step 6 voltage to 7.8V                                                               |
|------|-----|------------------------------------------------------------------------------------------|
| P06A | 4   | Set Step 6 current to 4A                                                                 |
| P06E | 5   | Set Step 6 run time to 5s<br>(Ramp DOWN from step 6 voltage to step 7 voltage in 5s)     |
| POlu | 2.5 | Set Step 7 voltage to 2.5V                                                               |
| POTA | 9.9 | Set Step 7 current to 9.9A                                                               |
| P07E | 5   | Set Step 7 run time to 5s<br>(Keep at 2.5V by 5s, since step 7 voltage = step 1 voltage) |

#### 6.8 **Factory Reset**

The Factory reset feature is reset the Preset program, UVL, UCL to factory default setting.

#### Steps for Factory reset;

| Step 1 | Press and hold | SHIFT | button to enter setting menu. |
|--------|----------------|-------|-------------------------------|
|        |                |       |                               |

MENU

Rotate VOLT. knob to select factory reset menu. The display shows Step 2

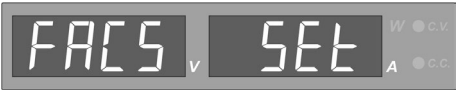

Step 3

Press VOLT. knob to enter address menu. The display shows

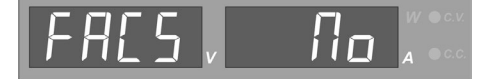

Step 4 Rotate CURR knob to change from No to YES.

Step 5 Press CURR. knob to reset unit.

The power will reset immediately.

## 6.9 Remote Control Interface Selection

The KPS bundles with USB port for remote control. The Ethernet Card is optional accessory. The remote control interface can be selected in menu.

### Steps for Remote Control interface selection;

Please reference to software user manual for detail operation of PC control software.

## 6.10 Change Display Brightness

The KPS display has 8 levels of brightness for user to select.

#### Steps for changing display brightness;

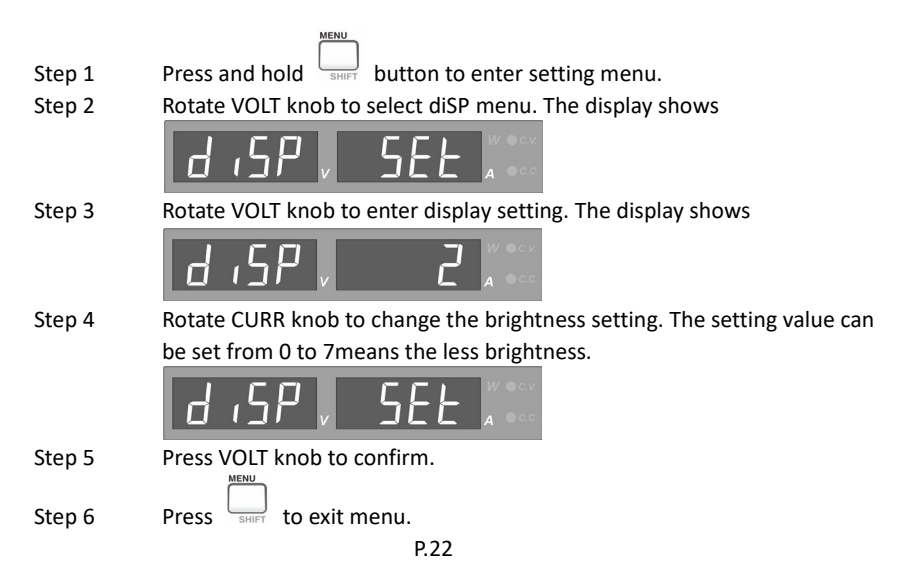

## 6.11 Voltage and Current setting Timeout time

This timeout time is the time that the display auto exit from voltage and current setting and return to normal display. The timeout time can be set from 1s to 30s.

### Steps for changing timeout time;

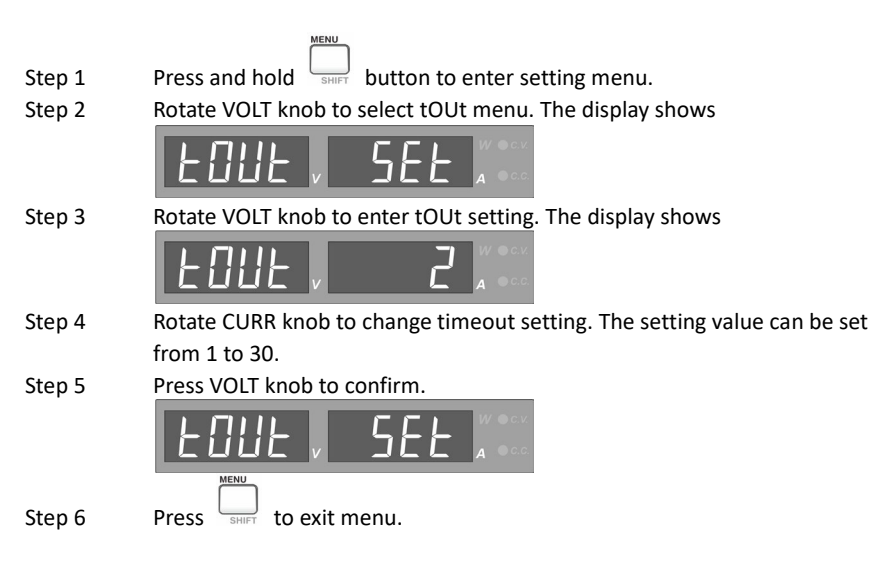

## 7. MENU FLOW

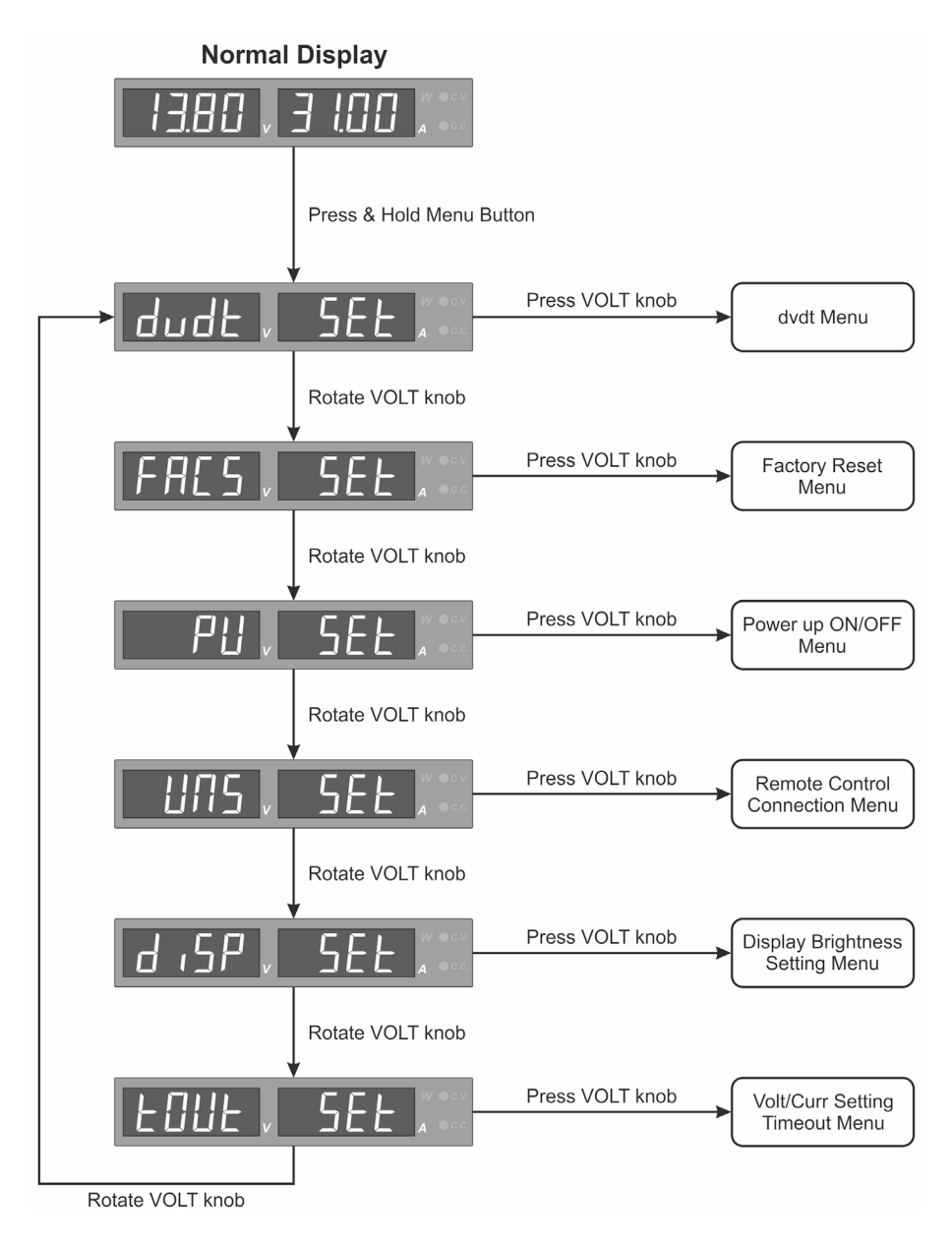

## 8. ANALOGUE REMOTE CONTROL MODE

There are two methods for remote control of current and voltage adjustment. Both methods require both the current and the voltage remote control to be set up together in order to make the remote control functional. The *output on-off* is optional and will not affect either voltage or current control.

Use the supplied 8 pin microphone plug for both method A and method B.

Remark: using the 8pin remote plug provided and connect with 22AWG wires.

#### 8.1 Using the analogue remote control mode

Set the KPS power supply to Analogue Control Mode (AC) after all the connections with the 8-pin metal plug is inserted at port (5) at the rear panel.

- 1. Press and hold the [menu] button until display indicates setting menu mode.
- 2. Rotate the VOLT knob to [UNS] menu.

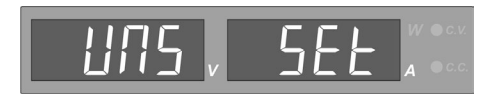

- 3. Press VOLT knob to enter into the UNS (Remote control interface selection).
- 4. Rotate CURR knob until [AC] (Analogue Control) shows up.

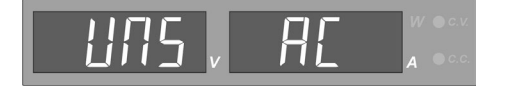

5. Press VOLT knob to confirm AC selection, the orange LED [REMOTE] lights up.

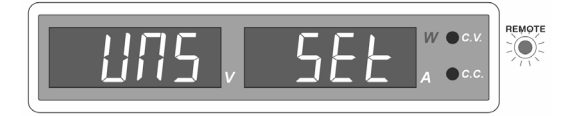

- 6. KPS power supply is in Analogue Remote Control Mode.
- Press [menu] button to exit from setting mode. Take note of the Key Lock button (10) & Remote LED are ON.

#### 8.2 To exit from the Analogue remote control mode

Press the [Lock/ Unlock] button (10) to exit from the Analogue Remote Control Mode. Take note of the orange [REMOTE] LED is OFF.

#### 8.3 Method A

Using two external variable DC voltage sources. Remote socket pin assignment for external variable voltage source.

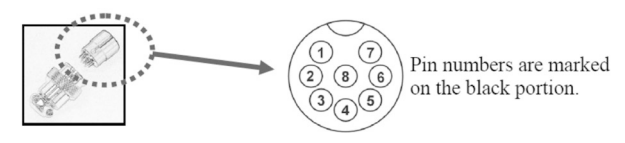

CC current setting by remote control.

Adjust the CC current using external power supply connected to Pin 3 and pin 4 (Ground).

Output voltage setting by remote control.

Check the output voltage range of the power supply by varying the external voltage source connected to Pin 2 and Pin 4 (Ground).

| Remote socket pin assignment for external variable voltage source |                           |                                                   |  |  |
|-------------------------------------------------------------------|---------------------------|---------------------------------------------------|--|--|
| PIN                                                               | FUNCTION                  | REMARKS                                           |  |  |
| 1                                                                 | Internal DC +5V           | Less then 50mA                                    |  |  |
| 2                                                                 | Voltage Adjust            | 0-5V                                              |  |  |
| 3                                                                 | Current Adjust            | 0-5V                                              |  |  |
| 4                                                                 | Ground                    |                                                   |  |  |
| 5                                                                 | Output OFF                | Short to Ground                                   |  |  |
| 6                                                                 | Fault signal for OVP, OTP | Output 5V/ 50mA max. for<br>External alarm device |  |  |
| 7                                                                 | N.A.                      |                                                   |  |  |
| 8                                                                 | N.A.                      |                                                   |  |  |

Remark:

Only connects to internal ground (pin 4) for all analog remote control functions. Don't connect to the unit output negative, otherwise it may damage the unit.

#### 8.4 Method B

Use two 0-5K Ohm variable resistors Both variable resistors must be set up in order for the remote control to be functional.

CC current setting by remote control. Adjust the CC current setting using the 0-5k Ohm variable resistor. Similarly for the output voltage setting by adjusting the 5K ohm variable resistor.

Two variable resistors must be set up at the same time in order for the remote control to be functional

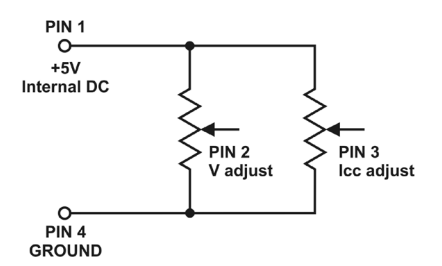

Remark: variable resistors 5Kohm.

| Remote socket pin assignment for variable resistor |                           |                                                   |  |  |
|----------------------------------------------------|---------------------------|---------------------------------------------------|--|--|
| PIN                                                | FUNCTION                  | REMARKS                                           |  |  |
| 1                                                  | Internal DC +5V           | Resistor end                                      |  |  |
| 2                                                  | Voltage Adjust            | Variable part of resistor                         |  |  |
| 3                                                  | Current Adjust            | Variable part of resistor                         |  |  |
| 4                                                  | Ground                    | Another resistor end                              |  |  |
| 5                                                  | Output OFF                | Short to Ground                                   |  |  |
| 6                                                  | Fault signal for OVP, OTP | Output 5V/ 50mA max. for<br>External alarm device |  |  |
| 7                                                  | N.A.                      |                                                   |  |  |
| 8                                                  | N.A.                      |                                                   |  |  |

Remark:

Only connects to internal ground (pin 4) for all analog remote control functions. Don't connect to the unit output negative, otherwise it may damage the unit.

#### 8.5 Output ON/ OFF Remote Control

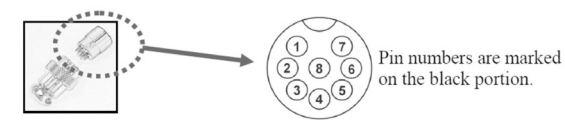

#### CAUTION !

The allowable fastest output on-off frequency is two cycles per second.

The power supply may **not** work normally when On-Off is over two cycles per second due to triggering of unit's protection system.

- A. By default, Pin 5 is in open circuit and output is on.
- B. Shorting Pin 5 to Pin 4 (ground) and output is off.
- C. When output is off the ammeter shows CC current setting value and the Output ON/ OFF Button [12] is lit off.
  - The current output voltage and current setting will show on the panel meter.
- D. You also can adjust the output by voltage & current control knob to your desired value when output is off.

#### 8.6 Fault Signal Function

- A. Connects an external alarm device to Pin 6 (5V) and Pin 4 (Ground)
- B. The external alarm device can be an indicator like LED or buzzer but limited below 50mA.
- C. In case of unit over voltage protection (OVP) or over temperature protection (OTP), Pin 6 will output +5V signal for external alarm devices.

#### 9. Remote Sensing (only KPS-6600 has this function)

Take note of the warnings, wrong disconnection sequence will damage the power supply

#### Warning: Never short the remote sensing terminal. Always disconnect remote sensing terminal first. Never connect the remote sensing terminal in reverse polarity.

- **Connection:** 1. First complete the power connections between power supply and equipment.
  - 2. Check and make sure the power connections are secure.
  - 3. Then make connections between remote sensing and equipment.

#### Showing connections between remote sensing, power output and equipment

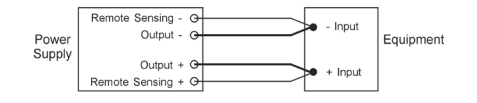

#### The remote sensing wire should be AT LEAST #22AWG wire size

#### Dis-connection: wrong disconnect sequence will damage power supply.

1. First disconnect the remote sensing connections.

2. Then disconnect the power connections between the power supply and equipment.